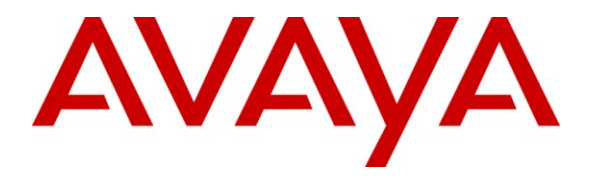

Avaya Solution & Interoperability Test Lab

# Application Notes for Configuring SIP Trunking between the Belgacom SIP Service and an Avaya IP Office Telephony Solution – Issue 1.0

## Abstract

These Application Notes describe the steps to configure trunking using the Session Initiation Protocol (SIP) between the Belgacom SIP Service and Avaya IP Office. The Avaya solution consists of Avaya IP Office and various IP Telephones.

Information in these Application Notes has been obtained through DevConnect compliance testing and additional technical discussions. Testing was conducted via the DevConnect Program at the Avaya Solution and Interoperability Test Lab.

# 1. Introduction

These Application Notes describe the procedure for configuring Session Initiation Protocol (SIP) trunking between the Belgacom SIP trunking network and an Avaya SIP telephony solution consisting of Avaya IP Office and Avaya H.323 IP telephones. Avaya digital and analog telephones can be used as well, but were not included in the test configuration.

SIP is a standards-based communications approach designed to provide a common framework to support multimedia communication. RFC 3261 [3] is the primary specification governing this protocol. In the configuration described in these Application Notes, SIP is used as the signaling protocol between the Avaya components and the network service offered by Belgacom. SIP manages the establishment and termination of connections and the transfer of related information such as the desired codec, calling party identity, etc.

Note that FAX transmission was done without T.38 using in-band transmission via the G.711A codec.

## 1.1. Interoperability Compliance Testing

The following tests were performed as part of the compliance testing:

- Incoming & outgoing basic calls, including busy, no answer, calling party hang-up, called party hang-up.
- Outbound calls to domestic and international PSTN and GSM national and international endpoints.
- Codec support and priority selection.
- DTMF tone generation and recognition using RFC 2833 [4].
- Calling Party Number and Called Party Number presentation and restriction for incoming and outgoing calls.
- Call forwarding unrestricted / busy /no answer to local extension, PSTN, and GSM endpoints.
- Call forwarding to busy endpoint.
- Supervised Call Transfer / Blind Call Transfer to local extension, PSTN, and GSM endpoints.
- Conference Call with local and PSTN endpoints.
- Fax Send / Receive using the G.711 codec.
- Simultaneous Calls.
- Long Calls.
- Calls with both ends muted.

## 1.2. Support

Support is available at: <a href="http://www.belgacom.be/private/hbsres/jsp/dynamic/homepage.jsp">http://www.belgacom.be/private/hbsres/jsp/dynamic/homepage.jsp</a>

Prior registration is required, which can be done at <a href="http://www.belgacom.be/private/en/jsp/dynamic/productCategory.jsp?dcrName=hbsres\_cockpit">http://www.belgacom.be/private/en/jsp/dynamic/productCategory.jsp?dcrName=hbsres\_cockpit</a>

# 2. Reference Configuration

The following diagram illustrates the configuration which was used for testing.

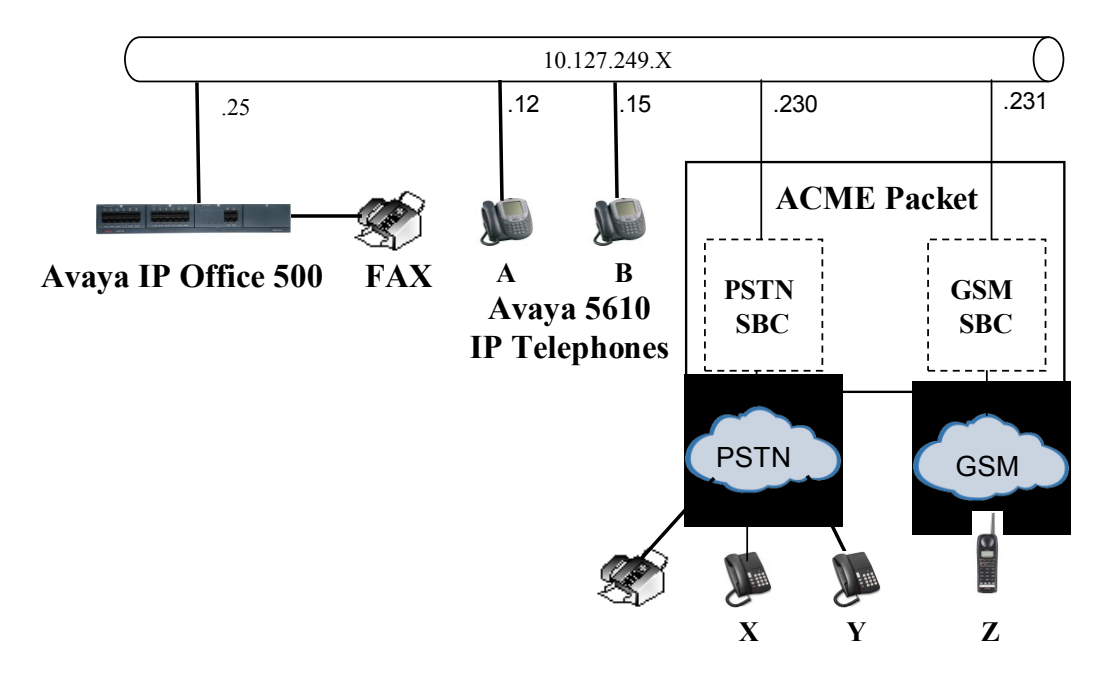

Figure 1: Reference Configuration

The following endpoints were used for testing:

| Endpoint | Туре      | Extension | Number     |
|----------|-----------|-----------|------------|
| А        | 5610SW IP | 332       | 02xxxx 332 |
| В        | 5610SW IP | 333       | 02xxxx 333 |
| FAX      | FAX       | 331       | 02xxx 331  |
| Х        | PSTN      |           | 02xxx 9040 |
| Y        | PSTN      |           | 02xxx 3025 |
| Ζ        | GSM       |           | 04xxxxxxx  |

# 3. Equipment and Software Validated

The following equipment and software were used for the sample configuration provided:

| Equipment                | Software   |
|--------------------------|------------|
| Avaya IP Office 500      | 5.0 (18)   |
| Avaya ANALOG POTS8V2     | 7.0 (18)   |
| Avaya 5610 IP Telephones | 2.9.1      |
| ACME Packet SD4250 SBC   | 6.1.0 M3P1 |

#### Table 2: Equipment and Software Validated

## 4. Configuration

All configuration steps for Avaya IP Office were performed using the IP Office Manager application. This application presents the administrator with a hierarchy of icons for the various components which can be configured, as shown below.

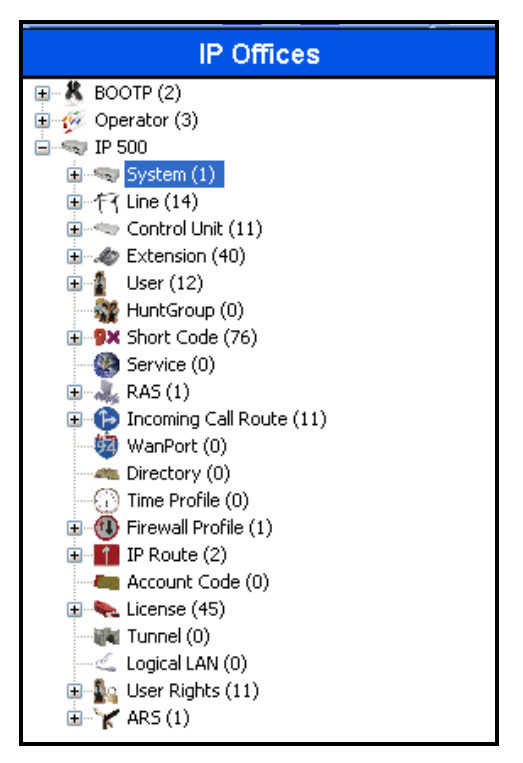

Figure 2: IP Office Manager Top Level Presentation

### 4.1. Licenses

A license is required for SIP Trunk Channels, which can be confirmed by selecting the "License" icon shown in **Figure 2**.

| ×××            | SIP Trunk Channels               | • |
|----------------|----------------------------------|---|
| Licenses       |                                  |   |
| License Key    | c4QO4@yqgGR8IWQEJZxr_sj1LkFnGPpm |   |
| License Type   | SIP Trunk Channels               |   |
| License Status | Valid                            |   |
| Instances      | 255                              |   |
| Expiry Date    | Never                            |   |
|                |                                  |   |

Figure 3: IP Office License for SIP Trunk Channels

### 4.2. System

Select the "System" icon shown in **Figure 2** and enter the parameters shown in the following table.

| Tab       | Parameter                  | Usage                                             |  |
|-----------|----------------------------|---------------------------------------------------|--|
|           | Name                       | Enter a name to be assigned to IP Office for      |  |
| System    | Ivanie                     | identification purposes.                          |  |
| System    | Localo                     | Select the locale for the installation from the   |  |
|           | Locale                     | drop-down menu.                                   |  |
| I ANI     | IP Address                 | Enter the IP address assigned to IP Office.       |  |
| LANI      | IP Mask                    | Enter the network mask assigned to IP Office.     |  |
|           | Dial Delay Time            | Enter the inter-digit dial delay time. A value of |  |
| T-1       |                            | "5" seconds was used for the test.                |  |
| Telephony | Dial Delay Count           | Enter "0".                                        |  |
|           | Automatic Codec Preference | Select "G.711 ALAW 64K".                          |  |

#### **Table 3: IP Office System Parameters**

|                                                              |                      | IP 500             |                   |                    | <b>☆</b> •   ×   <i>•</i>   < |
|--------------------------------------------------------------|----------------------|--------------------|-------------------|--------------------|-------------------------------|
| System LAN1 LAN2 DNS Vo                                      | icemail Telephony    | Directory Services | System Events     | SMTP SMDR          | Twinning VCM CCR              |
| Name                                                         | IP 500               | Loca               | ale               | Belgium (Dutch     | ı) 💌                          |
| Contact Information<br>Set contact information to place Syst | em under special cor | ntrol              |                   |                    |                               |
|                                                              |                      |                    |                   |                    |                               |
| Time Offset<br>(hours:minutes)                               | 00:00 📚              |                    |                   |                    |                               |
| TFTP Server IP Address                                       | 0 . 0 .              | 0 0 Brar           | nch Prefix        |                    |                               |
| HTTP Server IP Address                                       | 0 . 0 .              | 0 · 0 Loca         | al Number Length  |                    |                               |
| Phone File Server Type                                       | Custom               | *                  |                   |                    |                               |
| Manager PC IP Address                                        | 0 . 0 .              | 0 0                |                   |                    |                               |
| Avaya HTTP Clients Only                                      | <ul><li>✓</li></ul>  |                    |                   |                    |                               |
| Time Server IP Address                                       | 0 . 0 .              | 0 · 0              |                   |                    |                               |
| File Writer IP Address                                       | 0 . 0 .              | 0 · 0              |                   |                    |                               |
| Dongle Serial Number                                         | Local 5118143        |                    |                   |                    |                               |
| AVPP IP Address                                              | 0 . 0 .              | 0 0                |                   |                    |                               |
| Conference Center URL                                        |                      |                    |                   |                    |                               |
| Hide auto recording                                          |                      |                    | Favour RIP Routes | s, over static rou | ıtes                          |

Figure 4: IP Office System: System Tab

| Z                           | IP 500*                      |                          |
|-----------------------------|------------------------------|--------------------------|
| System LAN1 LAN2 DNS        | Voicemail Telephony Director | y Services System Events |
| LAN Settings VoIP Network   | Topology                     |                          |
| IP Address                  | 10 127 249 25                |                          |
| IP Mask                     | 255 · 255 · 255 · 0          |                          |
| Primary Trans. IP Address   | 0 . 0 . 0 . 0                |                          |
| RIP Mode                    | None                         | *                        |
|                             | Enable NAT                   |                          |
| Number Of DHCP IP Addresses | 200 😂                        |                          |
| DHCP Mode                   |                              |                          |
| 🔿 Server 🔿 Client           | 🔿 Dialin 💿 Disabled          | Advanced                 |
|                             |                              |                          |

Figure 5: IP Office System: LAN Settings Tab

| 3                                   | IP 500*             |                    |                                  | 📥 •   ×   •            |
|-------------------------------------|---------------------|--------------------|----------------------------------|------------------------|
| System LAN1 LAN2 DNS                | /oicemail Telephony | Directory Services | System Events                    | SMTP SMDR Twinning     |
| Telephony Tones & Music Call Lo     | g                   |                    |                                  |                        |
| Analogue Extensions                 |                     | Co                 | mpanding Law —                   | ]                      |
| Default Outside Call Sequence       | Normal              | ✓                  | witch                            |                        |
| Default Inside Call Sequence        | Ring Type 1         | ×                  |                                  |                        |
| Default Ring Back Sequence          | Ring Type 2         | ×                  | ) ALAW                           | ALAW Line              |
| Dial Delay Time (secs)              | 5 🗘                 |                    | DSS Status                       |                        |
| Dial Delay Count                    | 0                   | <b>V</b> /         | Auto Hold                        |                        |
| Default No Answer Time (secs)       | 25 🛟                | I                  | Dial By Name                     |                        |
| Hold Timeout (secs)                 | 15 🛟                | <b>V</b> :         | 5how Account Coo                 | de                     |
| Park Timeout (secs)                 | 300 😂               |                    |                                  |                        |
| Ring Delay (secs)                   | 5                   | 🗌 I                | Inhibit Off- <mark>Switch</mark> | Forward/Transfer       |
| Call Priority Promotion Time (secs) | Disabled            | \$                 |                                  |                        |
| Default Currency                    | EUR                 | 🗸 🗌 ł              | Restrict Network I               | nterconnect            |
|                                     |                     | <b></b>            | Drop External Only               | y Impromptu Conference |
| Automatic Codec Preference          | G.711 ALAW 64K      | · ·                | Visually Differentia             | ate External Call      |

Figure 6: IP Office System: Telephony Tab

## 4.3. Default Gateway

Select the "IP-Route" icon shown in **Figure 2** and create a default route with the parameters shown in the following table.

| Parameter          | Usage                                                          |
|--------------------|----------------------------------------------------------------|
| IP Address         | Enter "0.0.0.0".                                               |
| IP Mask            | Enter "0.0.0.0".                                               |
| Gateway IP Address | Enter the IP address of the default gateway used by IP Office. |
| Destination        | Select "LAN1" from the drop-down list.                         |

 Table 4: IP Office Route: Default Gateway Parameters

| 0.0.0.             | 0*            |
|--------------------|---------------|
| IP Route           |               |
| IP Address         | 0 0 0 0       |
| IP Mask            | 0 · 0 · 0 · 0 |
| Gateway IP Address | 10 127 249 🚺  |
| Destination        | LAN1 🗸        |
| Metric             | 0             |
|                    | Proxy ARP     |

Figure 7: IP Office Route: Default Gateway

### 4.3.1. SIP Lines

Select the "Line" icon shown in **Figure 2** and create an entry for the SIP trunk with the parameters shown in the following table. Note that the "VoIP Silence Suppression" parameter is used to select the codec via the mechanism described below. Perform this for both the PSTN SIP line and the GSM SIP line using the appropriate the ITSP IP Address parameter for each.

| Tab      | Parameter                | Usage                                                                                                    |  |
|----------|--------------------------|----------------------------------------------------------------------------------------------------|--|
|          | Line Number              | This value is assigned automatically when the<br>line is created. For the PSTN SIP line, the value<br>for this configuration is 18. For the GSM SIP<br>line, the value for this configuration is 19.       |  |
| SIP Line | ITSP Domain Name         | Enter the domain name or IP address associated with the Belgacom Network                                                                                                    |  |
|          | ITSP IP Address          | Enter the IP address of the Belgacom Network<br>session border controller. For the PSTN SIP line,<br>this value 10.127.249.230. For the GSM SIP line,<br>this value 10.127.249.231 (see <b>Figure 1</b> ). |  |
|          | Local URI                | Select "Use User Data".                                                                                                    |  |
|          | Contact                  | Select "Use User Data".                                                                                                    |  |
| SIP URI  | Display Name             | Select "Use User Data".                                                                                                    |  |
| Sh Ch    | Incoming Group           | Enter the number used as "Line Number" in <b>Figure 8</b> .                                                                                                    |  |
|          | Outgoing Group           | Enter the same number selected for "Incoming Group".                                                                                                    |  |
|          | Compression Mode         | Select G.711 ALAW followed by G.729(a) from the drop-down box.                                                                                                    |  |
| VoIP     | VoIP Silence Suppression | Uncheck this box.                                                                                                    |  |
|          | Fax Transport Support    | Uncheck this box.                                                                                                    |  |
|          | Re-invite Supported      | Check this box.                                                                                                    |  |

**Table 5: IP Office SIP Line Parameters** 

| SIP Line - Line 18*                  |                  |                         |  |  |  |
|--------------------------------------|------------------|-------------------------|--|--|--|
| SIP Line SIP URI VoIP T38 Fax        |                  |                         |  |  |  |
| Line Number                          | 18 🗘             | Registration Required 📃 |  |  |  |
| ITSP Domain Name                     | voip.belgacom.be | In Service 🔽            |  |  |  |
| ITSP IP Address                      | 10 127 249 230   | Use Tel URI             |  |  |  |
| Primary Authentication Name          |                  | I                       |  |  |  |
| Primary Authentication Password      |                  |                         |  |  |  |
| Primary Registration Expiry (mins)   | 60 🗘             |                         |  |  |  |
| Secondary Authentication Name        |                  |                         |  |  |  |
| Secondary Authentication Password    |                  |                         |  |  |  |
| Secondary Registration Expiry (mins) | 60 😂             |                         |  |  |  |
| Send Caller ID                       | P Asserted ID    |                         |  |  |  |
| -Network Configuration               |                  |                         |  |  |  |
| Layer 4 Protocol UDP                 | Send Port        | 5060                    |  |  |  |
| Use Network Topology Info LAN 1      | Listen Port      | 5060                    |  |  |  |
|                                      |                  |                         |  |  |  |

Figure 8: IP Office SIP Line: SIP Line Tab

| X                         | SIP Line - Line 18                    | 💣 - 🗙  |
|---------------------------|---------------------------------------|--------|
| SIP Line SIP URI VoIP T   | 38 Fax                                |        |
| Channel Groups<br>1 18 18 | Via     Local URI     Contact       1 |        |
| Edit Channel              |                                       | ОК     |
| Via                       | 10.127.249.25                         | Cancel |
| Local URI                 | Use User Data                         | Cancor |
| Contact                   | Use User Data                         |        |
| Display Name              | Use User Data 🖌                       |        |
| Registration              | Primary 💙                             |        |
| Incoming Group            | 18                                    |        |
| Outgoing Group            | 18                                    |        |
| Max Calls per Channel     | 10                                    |        |

Figure 9: IP Office SIP Line: SIP URI Tab

|                               | SIP Line - Line 18   |                          |
|-------------------------------|----------------------|--------------------------|
| SIP Line SIP URI VoIP T38 Fax |                      |                          |
| Compression Mode Advanced     | G.711 ALAW 64K       | VoIP Silence Suppression |
|                               | G.729(a) 8K CS-ACELP | E Fax Transport Support  |
|                               | G.723.1 6K3 MP-MLQ   | 🗹 Re-invite Supported    |
| Call Initiation Timeout (s)   | 10                   | User Offered Codec       |
| DTMF Support                  | RFC2833              |                          |
|                               |                      |                          |

Figure 10: IP Office SIP Line: VoIP Tab

### 4.4. FAX

Select the "Extensions" icon shown in **Figure 2**, create an extension for the FAX device, and enter the extension in the "Base Extension" field.

|                     | Analogue Extension: 101 331 |
|---------------------|-----------------------------|
| Extn Analogue       |                             |
| Extension ID        | 101                         |
| Base Extension      | 331                         |
| Caller Display Type | On 💌                        |
| Device type         | Analogue Handset            |
| Module              | 1                           |
| Port                | 1                           |

### Figure 11: IP Office FAX Extension: Extn Tab

Select the "Users" icon shown in **Figure 2**, add a new user for the FAX device using the parameters shown in the following table.

| Tab  | Parameter        | Usage                                                       |
|------|------------------|-------------------------------------------------------------|
| Haar | Name             | Enter an appropriate name to be assigned to the FAX device. |
| User | Extension        | Enter the local extension to be assigned to the FAX device. |
|      | SIP Name         | Enter the DID which is assigned to the FAX device.          |
| SIP  | SIP Display Name | Enter an appropriate name to be assigned to the FAX device. |
|      | Contact          | Enter the DID which is assigned to the FAX device.          |

 Table 6: IP Office FAX User Parameters

| 2                          | FAX: 331*                                                | × -   X       |
|----------------------------|----------------------------------------------------------|---------------|
| User Voicemail DND S       | nortCodes Source Numbers Telephony Forwarding Dial In Vo | ice Recording |
| Name                       | FAX                                                      |               |
| Password                   |                                                          |               |
| Confirm Password           |                                                          |               |
| Full Name                  |                                                          |               |
| Extension                  | 331                                                      |               |
| Locale                     |                                                          | *             |
| Priority                   | 5                                                        | *             |
|                            | Ex Directory                                             |               |
|                            | Enable one-X Portal Services                             |               |
| Device                     | All Other Phone Types                                    |               |
| Type                       |                                                          |               |
| User Rights                | Licer data                                               | ~             |
| Working bours time profile |                                                          |               |
| Working hours time profile |                                                          |               |
| working nours user Rights  |                                                          |               |
| Out of hours User Rights   |                                                          | ×             |

Figure 12: IP Office FAX User: User Tab

| XXX | 2                        | FAX: 331*                                   |       |
|-----|--------------------------|---------------------------------------------|-------|
| ſ   | Mobility Phone Manager ( | Options Hunt Group Membership Announcement: | s SIP |
|     | SIP Name                 | 02                                          |       |
|     | SIP Display Name (Alias) | FAX                                         |       |
|     | Contact                  | 02                                          |       |
|     |                          | Anonymous                                   |       |

Figure 13: IP Office FAX User: SIP Tab

## 4.5. Local Telephones

Select the "Extensions" icon shown in **Figure 2**, create an extension for the local telephone, and enter the extension in the "Base Extension" field. Repeat this for each of the extensions shown in **Table 1**.

|                          | H323 Extension: 8000 332 |
|--------------------------|--------------------------|
| Extn VoIP                |                          |
| Extension ID             | 8000                     |
| Base Extension           | 332                      |
| Caller Display Type      | On 💌                     |
| Reset Volume After Calls |                          |
| Device type              | Avaya 5610               |
| Module                   | 0                        |
| Port                     | 0                        |
| Disable Speakerphone     |                          |

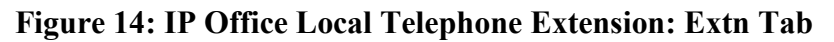

From the "Users" tab of the "Users" icon shown in **Figure 2**, add a new user for each of the local telephones shown in **Figure 1**, using the parameters shown in the following table.

| Tab   | Parameter        | Usage                                                 |
|-------|------------------|-------------------------------------------------------|
| Llaar | Name             | Enter an appropriate name to be assigned to the user. |
| User  | Extension        | Enter the local extension to be assigned to the user. |
|       | SIP Name         | Enter the DID which is assigned to the user.          |
| SIP   | SIP Display Name | Enter an appropriate name to be assigned to the user. |
|       | Contact          | Enter the DID which is assigned to the user.          |

#### Table 7: IP Office Extension User Parameters

| ≣                          | Extn332: 332 📸 🚽                                            | X        |
|----------------------------|-------------------------------------------------------------|----------|
| User Voicemail DND Shor    | tCodes Source Numbers Telephony Forwarding Dial In Voice Re | ecording |
| Name                       | Extn332                                                     |          |
| Password                   |                                                             |          |
| Confirm Password           |                                                             |          |
| Full Name                  |                                                             |          |
| Extension                  | 332                                                         |          |
| Locale                     |                                                             | ~        |
| Priority                   | 5                                                           | ~        |
|                            | Ex Directory                                                |          |
|                            | Enable one-X Portal Services                                |          |
| Device<br>Type             | Avaya 1608                                                  |          |
| User Rights                |                                                             |          |
| User Rights view           | User data                                                   | *        |
| Working hours time profile | <none></none>                                               | ~        |
| Working hours User Rights  |                                                             | *        |
| Out of hours User Rights   |                                                             | ~        |

### Figure 15: IP Office Local Telephone User: User Tab

| ₹                        | Extn2366: 2366*                             |     |
|--------------------------|---------------------------------------------|-----|
| Mobility Phone Manager   | Options Hunt Group Membership Announcements | SIP |
| SIP Name                 | 02                                          |     |
| SIP Display Name (Alias) | Extn332                                     |     |
| Contact                  | 02                                          |     |
|                          | Anonymous                                   |     |

Figure 16: IP Office Local Telephone User: SIP Tab

## 4.6. Call Routing

Select the "Short Code" icon shown in **Figure 2** to create a shortcode to route outgoing calls from Avaya IP Office to the Belgacom Network. Create a new shortcode with the values shown in the following table.

| Parameter        | Usage                                                                          |
|------------------|--------------------------------------------------------------------------------|
| Code             | Enter 0N;                                                                      |
| Feature          | Select "Dial" from the drop-down menu.                                         |
| Talanhona Numbar | Enter 0N"@ <addr>", where <addr> is IP address of Session Border</addr></addr> |
|                  | Controller, as shown in <b>Figure 1</b> .                                      |
| Lina Group Id    | Enter the line group number assigned to the SIP Line "Outgoing Group" in       |
|                  | Figure 9.                                                                      |

### Table 8: IP Office Outgoing PSTN Call Shortcode Parameters

| 0N;: Dial*         |                     |
|--------------------|---------------------|
| Short Code         |                     |
| Code               | ON;                 |
| Feature            | Dial                |
| Telephone Number   | 0N"@10.127.249.230" |
| Line Group Id      | 18                  |
| Locale             | Belgium (Dutch)     |
| Force Account Code |                     |

#### Figure 17: IP Office Outgoing PSTN Call Shortcode

Repeat this procedure to create a shortcode to route outgoing calls from Avaya IP Office to the GSM Network. Create a new shortcode with the values shown in the following table.

| Parameter        | Usage                                                                           |
|------------------|---------------------------------------------------------------------------------|
| Code             | Enter 04N; to route calls to all numbers beginning with "04" to the GSM         |
| Couc             | network.                                                                        |
| Feature          | Select "Dial" from the drop-down menu.                                          |
| Talanhana Numbar | Enter 0N"@ <addr>", where <addr> is IP address of the GSM Session</addr></addr> |
| Telephone Number | Border Controller, as shown in Figure 1.                                        |
| Lina Crown Id    | Enter the line group number assigned to the SIP Line "Outgoing Group" in        |
|                  | Figure 9.                                                                       |

 Table 9: Table: IP Office Outgoing GSM Call Shortcode Parameters

| ×××                | 04N;: Dial           |
|--------------------|----------------------|
| Short Code         |                      |
| Code               | 04N;                 |
| Feature            | Dial                 |
| Telephone Number   | 04N"@10.127.249.231" |
| Line Group Id      | 19 🗸                 |
| Locale             | Belgium (Dutch) 🗸 🗸  |
| Force Account Code |                      |
|                    |                      |

Figure 18: IP Office Outgoing GSM Call Shortcode

Select the "Incoming Call Route" icon shown in **Figure 2**, create a new incoming call route with the values shown in the following table for each of the extension shown in **Figure 1**. Perform this for both the PSTN and GSM trunk.

| Tab                      | Parameter       | Usage                                                                                                    |
|--------------------------|-----------------|----------------------------------------------------------------------------------------------------|
| Stor dord                | Line Group Id   | Enter the Line Group Id assigned to the SIP trunk in <b>Figure</b><br><b>9</b> . Perform this for both the PSTN and GSM trunk.                       |
| Standard                 | Incoming Number | Enter the prefix of the number range assigned to the IPO, followed by "xxx" for the extension.                                                       |
| Destinations Destination |                 | Enter a "#" to designate that the extension occupied by the<br>"xxx" sequence from the "Incoming Number" field should<br>be used as the destination. |

#### Table 10: IP Office Incoming Call Route Parameters

| III        |                 |                     | 18 02 | XXX |
|------------|-----------------|---------------------|-------|-----|
| Standard   | Voice Recording | Destinations        |       |     |
| Bearer Caj | pability        | Any Voice           |       | *   |
| Line Group | ) Id            | 18                  |       | *   |
| Incoming N | lumber          | 02 <b>11110</b> xxx |       |     |
| Incoming S | Sub Address     |                     |       |     |
| Incoming ( |                 |                     |       |     |
| Locale     |                 |                     |       | *   |
| Priority   |                 | 1 - Low             |       | *   |
| Tag        |                 |                     |       |     |
| Hold Music | Source          | System Source       |       | *   |
|            |                 |                     |       |     |

#### Figure 19: IP Office Incoming Call Route: Standard Tab

| *** | ĨĨĨ         | 18                | 02          | XXX                | 📸 •   🗙   •   <   > |
|-----|-------------|-------------------|-------------|--------------------|---------------------|
|     | Standar     | d Voice Recording | Destinati   | ons                |                     |
|     | TimeProfile |                   | Destination | Fallback Extension |                     |
|     | ۲.          | Default Value     |             | #                  | ×                   |
|     |             |                   |             |                    |                     |
|     |             |                   |             |                    |                     |
|     |             |                   |             |                    |                     |

Figure 20: IP Office Incoming Call Route: Destinations Tab

# 5. General Test Approach and Test Results

The tests listed in Section 1.1 were performed manually. For each of the tests, correct operation of the endpoints was verified via inspection, and a SIP protocol trace was generated to confirm the expected exchange of SIP protocol messages.

The following issues were encountered during testing:

 If a PSTN endpoint calls an IP Office extension while IP Office is disconnected from network, the caller receives no feedback that there is a problem, and the call is cleared after several minutes.

## 6. Verification Steps

The correct configuration of the system can be verified by performing the following steps:

- Verify that the local extensions on Avaya IP Office can call and talk to each other.
- Verify that the local extensions on Avaya IP Office and the telephones attached to the PSTN can call each other.
- Verify that it is possible to send FAX messages between the locally attached FAX device and the FAX unit which is attached to the PSTN.

# 7. Conclusion

These Application Notes contain instructions for configuring Avava IP Office to connect to the Belgacom SIP network via a SIP trunk. All test cases passed with exception noted in Section 5.

## 8. Additional References

This section references documentation relevant to these Application Notes. The Avaya product documentation is available at http://support.avaya.com.

[1] IP Office Installation, August 2009, Document Number 15-601042.

[2] IP Office 5.0 Manager, August 2009, Issue 7, Document Number 15-601011

Several Internet Engineering Task Force (IETF) standards track RFC documents were referenced within these Application Notes. The RFC documents may be obtained at: http://www.rfceditor.org/rfcsearch.html.

[3] RFC 3261 - SIP (Session Initiation Protocol), June 2002, Proposed Standard

[4] RFC 2833 - RTP Payload for DTMF Digits, Telephony Tones and Telephony Signals, May 2000, Proposed Standard

| MRR; Reviewed: | Solution & Interoperability Test Lab Application Notes |
|----------------|--------------------------------------------------------|
| SPOC 3/26/2010 | ©2010 Avaya Inc. All Rights Reserved.                  |

## Appendix A: Sample SIP INVITE Messages

Below is a sample SIP INVITE message received from the Belgacom network for an incoming call:

```
Request-Line: INVITE sip:02xxxx333@10.127.130.25:5060 SIP/2.0
   Message Header
        Via: SIP/2.0/UDP 26.xx.xx.71:5060;branch=z9hG4bK.iIiIiI.1a01fb36.d819a9cd
       To: <sip:02xxxx333@voip.belgacom.be;user=phone>
        From: <sip:02xxxx9040@voip.belgacom.be;user=phone>;tag=ca4213d6
        Call-ID: 8b1c007e85a033c-0002-01ff-0000-0000@26.1.251.54
        CSeq: 1 INVITE
       Max-Forwards: 70
        Contact: <sip:02xxxx9040.iIiIiI.1a01fb36.@26.1.251.71>
        Date: Mon, 1 Mar 2010 13:41:11 GMT
       Allow: INVITE, ACK, PRACK, CANCEL, BYE, OPTIONS, MESSAGE, NOTIFY, UPDATE, REGISTER, INFO,
REFER, SUBSCRIBE
        P-Asserted-Identity: <sip:02xxxx9040@voip.belgacom.be>
        Accept: application/sdp, application/isup, application/xml, application/dtmf-relay
       Content-Type: application/sdp
       Content-Length: 198
   Message Body
        Session Description Protocol
           Session Description Protocol Version (v): 0
           Owner/Creator, Session Id (o): - 0 236524 IN IP4 26.xx.xx.38
            Session Name (s): IMSS
           Connection Information (c): IN IP4 26.xx.xx.9
                Connection Network Type: IN
               Connection Address Type: IP4
               Connection Address: 26.1.251.9
           Time Description, active time (t): 0 0
               Session Start Time: 0
                Session Stop Time: 0
           Media Description, name and address (m): audio 49220 RTP/AVP 8 0 101
               Media Type: audio
               Media Port: 49220
               Media Proto: RTP/AVP
               Media Format: ITU-T G.711 PCMA
               Media Format: ITU-T G.711 PCMU
               Media Format: 101
           Media Attribute (a): rtpmap:101 telephone-event/8000
               Media Attribute Fieldname: rtpmap
               Media Format: 101
               MIME Type: telephone-event
           Media Attribute (a): fmtp:101 0-15
               Media Attribute Fieldname: fmtp
                Media Format: 101 [telephone-event]
               Media format specific parameters: 0-15
           Media Attribute (a): X-sqn: 0
               Media Attribute Fieldname: X-sqn
               Media Attribute Value: 0
           Media Attribute (a): X-cap: 1 image udptl t38
               Media Attribute Fieldname: X-cap
               Media Attribute Value:
                                       1 image udptl t38
```

Below is a sample SIP INVITE message received from the Belgacom network for an outgoing call:

```
Request-Line: INVITE sip:02xxxx9040@10.127.249.230 SIP/2.0
Message Header
    Via: SIP/2.0/UDP 10.127.249.25:5060; rport; branch=z9hG4bK16f190cc5b0c16c215e31ad7f3ff0a2c
    From: "Extn333" <sip:02xxxx333@belgacom.voip.be>;tag=44e3657f733c8101
    To: <sip:02xxxx9040@10.127.249.230>
    Call-ID: 6919a79d5a1cdd1f4033a45ae7e4fac5@10.127.249.25
    CSeq: 1349782035 INVITE
    Contact: "Extn333" <sip:02xxxx333@10.127.249.25:5060;transport=udp>
    Max-Forwards: 70
    Allow: INVITE, ACK, CANCEL, OPTIONS, BYE, REFER, NOTIFY, INFO
    Content-Type: application/sdp
    Content-Length: 256
Message Body
    Session Description Protocol
        Session Description Protocol Version (v): 0
        Owner/Creator, Session Id (o): UserA 3213829575 4229209049 IN IP4 10.127.249.25
        Session Name (s): Session SDP
        Connection Information (c): IN IP4 10.127.249.25
        Time Description, active time (t): 0 0
        Media Description, name and address (m): audio 49154 RTP/AVP 8 0 18 101
        Media Attribute (a): rtpmap:8 PCMA/8000
        Media Attribute (a): rtpmap:0 PCMU/8000
        Media Attribute (a): rtpmap:18 G729/8000
        Media Attribute (a): rtpmap:101 telephone-event/8000
        Media Attribute (a): fmtp:101 0-15
```

#### ©2010 Avaya Inc. All Rights Reserved.

Avaya and the Avaya Logo are trademarks of Avaya Inc. All trademarks identified by ® and <sup>TM</sup> are registered trademarks or trademarks, respectively, of Avaya Inc. All other trademarks are the property of their respective owners. The information provided in these Application Notes is subject to change without notice. The configurations, technical data, and recommendations provided in these Application Notes are believed to be accurate and dependable, but are presented without express or implied warranty. Users are responsible for their application of any products specified in these Application Notes.

Please e-mail any questions or comments pertaining to these Application Notes along with the full title name and filename, located in the lower right corner, directly to the Avaya DevConnect Program at <u>devconnect@avaya.com</u>.